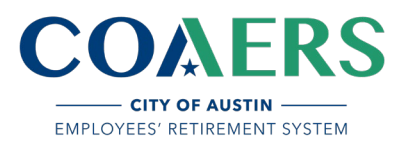

## MEMBERDIRECT REGISTRATION INSTRUCTIONS

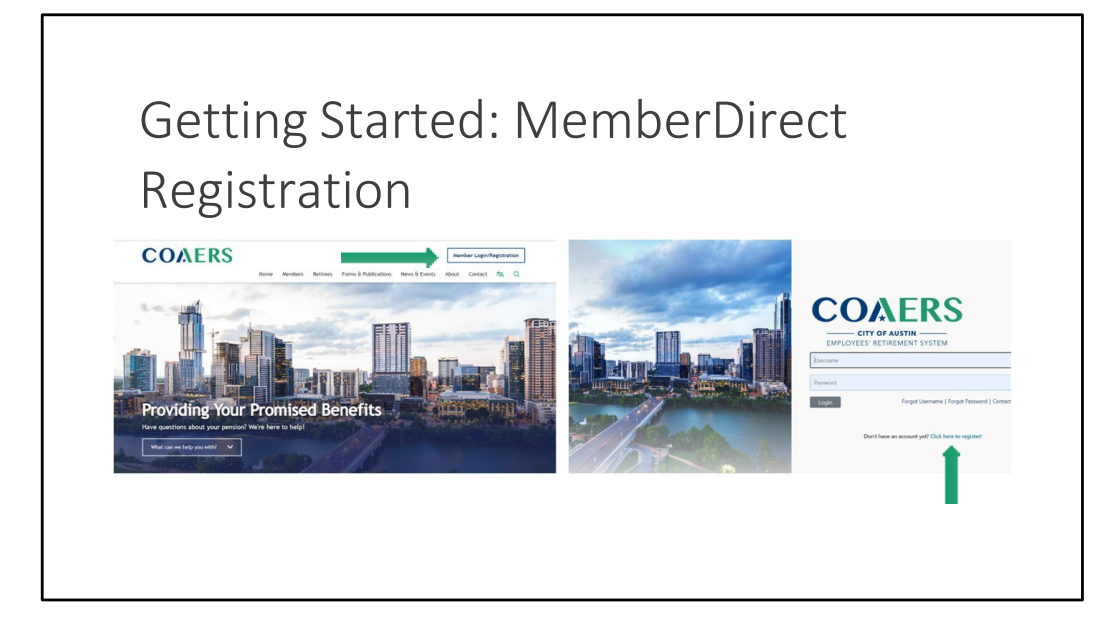

- 1. Navigate to <u>www.coaers.org</u>
- 2. Select Member Login/Registration
- 3. Click the following link: Don't have an account yet? Click here to register!

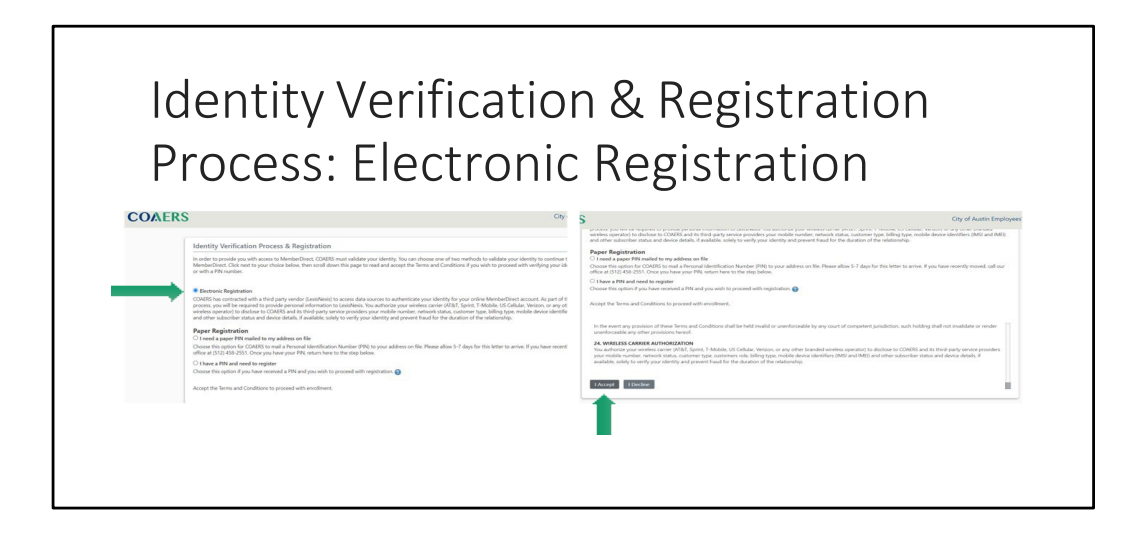

- 1. Select Electronic Registration
- 2. Under Terms and Conditions, select "I Accept."

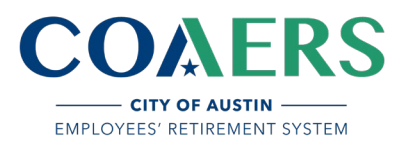

| Enrollment Ide                                           | ntity Information                                        |
|----------------------------------------------------------|----------------------------------------------------------|
|                                                          |                                                          |
| Enrollment                                               |                                                          |
| Enter the following information to help us identify you: |                                                          |
|                                                          | Text Message<br>Today 12:23 PM                           |
| First Name:                                              | Your COAERS                                              |
| Last Name:                                               | verification code is:<br>8514                            |
|                                                          |                                                          |
| Birth Date:                                              | Select the correct phone number below                    |
| Address Line 1:                                          |                                                          |
| Liddens Line D                                           | What is your current mobile phone                        |
| Munico Line di                                           |                                                          |
| State:                                                   | Next Cancel                                              |
| TX N                                                     | Enter the one-time security code you were provided below |
| Home Zip Code:                                           |                                                          |
| Country:                                                 | Password:                                                |
| USA                                                      |                                                          |
| Driver's License State:                                  |                                                          |
| TX                                                       | Next Canba                                               |
| Driver's License Number:                                 |                                                          |
|                                                          |                                                          |
|                                                          |                                                          |

To enroll, enter the following information to help us identify you:

- 1. Enter your Enrollment PIN NUMBER as you see it printed on the attached document.
- 2. Enter your SSN.
- 3. Enter your Last Name
- 4. Enter your DOB.
- 5. Enter your Home Zip Code (5 digits)
- 6. Select Next
- 7. Verify your identity by selecting the correct phone number.
- 6. Enter the security code you receive via text

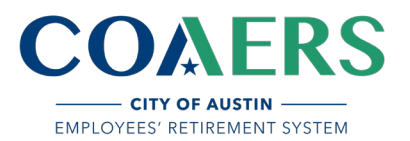

| Enroll                                                                               | ment: Acc     | ount In | fo and Login |
|--------------------------------------------------------------------------------------|---------------|---------|--------------|
| Enter your new accour<br>Challenge questions fit<br>Answer<br>Question #1:<br>Answer | t information |         |              |

- 1. Create a Username (Must be unique, cannot contain your social security number, or contain the "@" symbol)
- 2. Enter your Email.
- 3. Confirm Email
- 4. Create a Password (your password must be at least 10-characters, with 1 uppercase letter, 1 number and 1 special character)
- 5. Confirm password.
- 6. Choose Challenge question 1 and type in your answer.
- 7. Choose Challenge question 2 and type in your answer.
- 8. Select Enroll

Success, you are now enrolled. Next, log in to your account:

- 1. Enter Username
- 2. Enter Password
- 3. Select Login

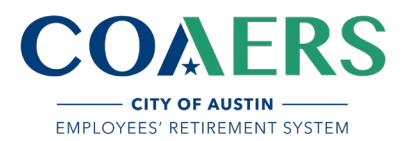

## MEMBERDIRECT REGISTRATION INSTRUCTIONS

| Security and Two-St                                                                                                    | ер                                                                                                    |
|----------------------------------------------------------------------------------------------------|----------------------------------------------------------------------------------------------------|
| We do not recognize this device, or this device has not been registered as a trusted device to<br>Enter the answers to your challenge questions:<br>Question 1: What is the name of your first pat?<br>Answer: Enter<br>Question 2: In what oly did you meet your spouse/significant<br>other?<br>Answer: Enter | Turn On Two-Step Verification  Turn On Two-Step Verification  To Text Message Enter to U.S. phone number with area code that you want to use to receive verification codes. This phone number must be able to receive SMS text messages. Standard text message rates may apply.  Description  Continue |
| Continue Cancel                                                                                                    | Enter the password you were provided below Password: Next Cancel                                                                                                    |
|                                                                                                    | Next Cancel                                                                                                    |

- 1. Enter the answers to your challenge questions.
- 2. Select continue.
- 3. Turn on Two-Step Verification
- 4. Enter the U.S. phone number with area code that you want to use to receive verification codes and continue.
- 5. Enter the verification code sent to (\*\*\*) \*\*\*-\*\*XX in the box below.
- 6. Select next to finish the login process.

| Wel                     | com                                                                                                    | e to Ma                                 | emher)                                          | rect             |  |  |
|-------------------------|----------------------------------------------------------------------------------------------------|-----------------------------------------|-------------------------------------------------|------------------|--|--|
|                         |                                                                                                    |                                         |                                                 |                  |  |  |
| Member Information      | Employmen                                                                                                    | t                                       |                                                 |                  |  |  |
| My Contact Information  | Status                                                                                                    | Active                                  | Birth Date                                      | 4/10/1981        |  |  |
| Demographics            | Employer                                                                                                    | City of Austin                          | Participation Begin Date                        | 2/2/2009 🕜       |  |  |
| Beneficiaries           | Plan Take                                                                                                    | e A Tour!                               |                                                 | × 1/2/2009       |  |  |
| Estimate a Benefit      |                                                                                                    |                                         |                                                 | 1/18/2032        |  |  |
| Estimate History        | This                                                                                                    | site is full of valuable information an | d features. To make sure you take full advantag | e of your        |  |  |
| Proportionate Service   | online account, please take a minute to go through this quick tour. It will help you to become familiar with how to navigate and use this site. |                                         |                                                 |                  |  |  |
| Estimate a Purchase     | Contin                                                                                                    |                                         |                                                 | 10000            |  |  |
| Purchase History        | Contrib                                                                                                    |                                         |                                                 | CONTRACTOR STATE |  |  |
| Education               | Grand T                                                                                                    | o not show me this again.               | Take the Tour No                                | Thanks           |  |  |
| Sominars                | Giand                                                                                                    |                                         |                                                 |                  |  |  |
| Counseling Appointments |                                                                                                    |                                         |                                                 |                  |  |  |
| Courseiing Appointments |                                                                                                    |                                         |                                                 |                  |  |  |
|                         | Service                                                                                                    |                                         |                                                 |                  |  |  |